|                                 | MANUAL            |                                             |                 |                                                         | Data da Revisão:<br>18/12/2024                            |
|---------------------------------|-------------------|---------------------------------------------|-----------------|---------------------------------------------------------|-----------------------------------------------------------|
| CEFET-MG                        | Número:<br>MN 003 | Localizador:<br>CTICVG-<br>SPHONEZOIPER-iOS | Revisão:<br>1.0 | <b>Página:</b><br>1/9                                   | Data para<br>Revalidação:<br>18/12/2025                   |
| Título:<br>Manual de configuraç | ão do SoftPho     | ne Zoiper para iOS                          |                 | Área Emiter<br>Coordenaçã<br>Informação<br>Varginha - C | nte:<br>ío de Tecnologia da<br>e Comunicação de<br>CTICVG |

## 1. Instalação e configuração do Zoiper para iOS

1.1 O aplicativo deverá ser baixado via loja de aplicativos Apple Store.

1.2 Após a instalação, abra o aplicativo e clique em "Configurações"

| INVO 4G | 15:43 | <b>B</b> 🗭 68% 🔳 |
|---------|-------|------------------|
|         |       |                  |

| 1              | 2.                | 3<br>def                  |  |  |  |  |
|----------------|-------------------|---------------------------|--|--|--|--|
| <u>4</u><br>GH | 5                 | 6<br>MNO                  |  |  |  |  |
| 7<br>PORS      | 8<br>TVV          | 9                         |  |  |  |  |
| $\times$       | $\bigcirc_+$      | #                         |  |  |  |  |
| Call           |                   |                           |  |  |  |  |
| Dialpad C      | Dontatos Listório | ) (O)<br>co Configurações |  |  |  |  |

|                                 | MANUAL            |                                             |                 |                                                         | Data da Revisão:<br>18/12/2024                          |
|---------------------------------|-------------------|---------------------------------------------|-----------------|---------------------------------------------------------|---------------------------------------------------------|
| CEFET-MG                        | Número:<br>MN 003 | Localizador:<br>CTICVG-<br>SPHONEZOIPER-iOS | Revisão:<br>1.0 | <b>Página:</b><br>2/9                                   | Data para<br>Revalidação:<br>18/12/2025                 |
| Título:<br>Manual de configuraç | ão do SoftPho     | ne Zoiper para iOS                          |                 | Área Emiter<br>Coordenaçã<br>Informação<br>Varginha - C | nte:<br>o de Tecnologia da<br>e Comunicação de<br>TICVG |

1.3 Clique em "*Contas"* 

|                                                                                                    | Configurações        |   |
|----------------------------------------------------------------------------------------------------|----------------------|---|
| $\mathcal{P}$                                                                                                    | Contas               | > |
|                                                                                                    | Audio                | > |
|                                                                                                    | Video                | > |
| ((°))                                                                                                    | Chamadas             | > |
|                                                                                                    | Chamadas de gravação | > |
| , and the second second | Avançado             | > |
| 00                                                                                                    | Premium features     | > |
| $\leq$                                                                                                    | social               | > |
| 七活                                                                                                    | Translate            | > |
| (j)                                                                                                    | Information          | > |
| Ø                                                                                                    | About                | > |
|                                                                                                    |                      |   |

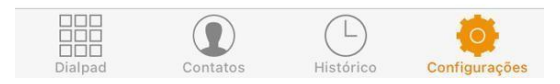

|                                                                | MANUAL            |                                             |                                                     |                                                             | Data da Revisão:<br>18/12/2024          |
|----------------------------------------------------------------|-------------------|---------------------------------------------|-----------------------------------------------------|-------------------------------------------------------------|-----------------------------------------|
| CEFET-MG                                                       | Número:<br>MN 003 | Localizador:<br>CTICVG-<br>SPHONEZOIPER-iOS | Revisão:<br>1.0                                     | <b>Página:</b><br>3/9                                       | Data para<br>Revalidação:<br>18/12/2025 |
| Título:<br>Manual de configuração do SoftPhone Zoiper para iOS |                   |                                             | Área Emite<br>Coordenaç<br>Informação<br>Varginha - | nte:<br>ão de Tecnologia da<br>o e Comunicação de<br>CTICVG |                                         |

1.4 Escolha a Opção "**SIM"** 

| III VIVO 4G                             | 15:03                                                                         | 🖪 💐 81% 🔲       |
|-----------------------------------------|-------------------------------------------------------------------------------|-----------------|
| 🗸 Voltar                                | Contas                                                                        | +               |
| Atualmente<br>nPor favor,<br>canto supe | e você não tem conta:<br>, toque no sinal de + n<br>erior direito, a fim de c | s<br>io<br>riar |
| Você já t                               | em uma conta (username e                                                      | password)?      |
|                                         | Sim                                                                           |                 |
|                                         | Não                                                                           |                 |

|                                                                | MANUAL            |                                             |                                                     |                                                              | Data da Revisão:<br>18/12/2024          |
|----------------------------------------------------------------|-------------------|---------------------------------------------|-----------------------------------------------------|--------------------------------------------------------------|-----------------------------------------|
| CEFET-MG                                                       | Número:<br>MN 003 | Localizador:<br>CTICVG-<br>SPHONEZOIPER-iOS | Revisão:<br>1.0                                     | <b>Página:</b><br>4/9                                        | Data para<br>Revalidação:<br>18/12/2025 |
| Título:<br>Manual de configuração do SoftPhone Zoiper para iOS |                   |                                             | Área Emite<br>Coordenaç<br>Informação<br>Varginha - | ente:<br>ão de Tecnologia da<br>o e Comunicação de<br>CTICVG |                                         |

# 1.5 Escolha a Opção "**Configuração Manual**"

| II VIVO 4G                                         | 15:03                                                    | 81% 🔳 🧯           |
|----------------------------------------------------|----------------------------------------------------------|-------------------|
| 🗸 Voltar                                           | Contas                                                   | +                 |
| Atualmente vo<br>nPor favor, toq<br>canto superior | cê não tem cont<br>ue no sinal de +<br>direito, a fim de | as<br>no<br>criar |
| С                                                  | onfiguração de cont                                      | as                |
| Sele                                               | cione um prov                                            | edor              |
| Cor                                                | nfiguração Ma                                            | nual              |

|                                 | MANUAL            |                                             |                 |                                                     | Data da Revisão:<br>18/12/2024                              |
|---------------------------------|-------------------|---------------------------------------------|-----------------|-----------------------------------------------------|-------------------------------------------------------------|
| CEFET-MG                        | Número:<br>MN 003 | Localizador:<br>CTICVG-<br>SPHONEZOIPER-iOS | Revisão:<br>1.0 | <b>Página:</b><br>5/9                               | Data para<br>Revalidação:<br>18/12/2025                     |
| Título:<br>Manual de configuraç | ão do SoftPho     | ne Zoiper para iOS                          |                 | Área Emite<br>Coordenaç<br>Informação<br>Varginha - | nte:<br>ão de Tecnologia da<br>o e Comunicação de<br>CTICVG |

## 1.6 Escolha a Opção "conta SIP"

| • |
|---|
|   |
|   |
|   |
|   |
|   |
|   |
|   |
|   |
|   |
|   |
|   |
|   |
|   |
|   |
|   |
|   |
|   |
|   |

|                                                     | MANUAL  |                  |            |                    | Data da Revisão:<br>18/12/2024 |
|-----------------------------------------------------|---------|------------------|------------|--------------------|--------------------------------|
|                                                     | Número: | Localizador:     | Revisão:   | Página:            | Data para                      |
| <b>CEFET-MG</b>                                     | MN 003  | CTICVG-          | 1.0        | 6/9                | Revalidação:                   |
|                                                     |         | SPHONEZOIPER-iOS |            |                    | 18/12/2025                     |
| Título:                                             |         |                  |            | Área Emiten        | ite:                           |
| Manual de configuração do SoftPhone Zoiper para iOS |         |                  | Coordenaçã | o de Tecnologia da |                                |
| Info                                                |         |                  |            | Informação         | e Comunicação de               |
|                                                     |         |                  |            | Varginha - C       | TICVG                          |

### 1.7 Vá em "*Configurações avançadas*":

"Nome da conta" digite o nome de conta desejado, por exemplo "VOIP CEFETMG".

"Domain" digite: pbxipc1.cefetmg.br:5080

"Nome de usuário" digite o nome do usuário que foi criado para você.

"Password" digite a senha criada pelo CTICVG.

Habilite a opção "Use Outbound Proxy".

### "Outbound Proxy" digite: 200.131.43.126

| III VIVO 🗢          | 15:24     | 2 2 75%   |
|---------------------|-----------|-----------|
| Contas              | Conta SIP |           |
| OPÇÕES SIP          |           |           |
| Nome da conta:      | VOIP C    | EFET      |
| Domain:             | pbxipc    | 1.cefetmg |
| Nome de usuário:    | usuario   |           |
| Password:           |           |           |
| Caller ID:          | [id char  | nador]    |
| CONFIGURAÇÕES A     | VANÇADAS  |           |
| Auth Usuário:       | usuario   |           |
| Use Outbound Proxy: |           |           |
| Outbound Proxy:     | 200.131   | .43.126   |
| Enable video FMTP   |           |           |
|                     |           |           |
| CONFIGURAÇÕES A     | DICIONAIS |           |
| Recursos            |           | >         |

|                                                                | MANUAL            |                                             |                                                          |                                                        | Data da Revisão:<br>18/12/2024          |
|----------------------------------------------------------------|-------------------|---------------------------------------------|----------------------------------------------------------|--------------------------------------------------------|-----------------------------------------|
| CEFET-MG                                                       | Número:<br>MN 003 | Localizador:<br>CTICVG-<br>SPHONEZOIPER-iOS | Revisão:<br>1.0                                          | <b>Página:</b><br>7/9                                  | Data para<br>Revalidação:<br>18/12/2025 |
| Título:<br>Manual de configuração do SoftPhone Zoiper para iOS |                   |                                             | Área Emiten<br>Coordenação<br>Informação<br>Varginha - C | te:<br>o de Tecnologia da<br>e Comunicação de<br>TICVG |                                         |

1.8 Na mesma tela anterior, mais abaixo, vá na opção "*Configurações Adicionais -> Configurações de Rede*"

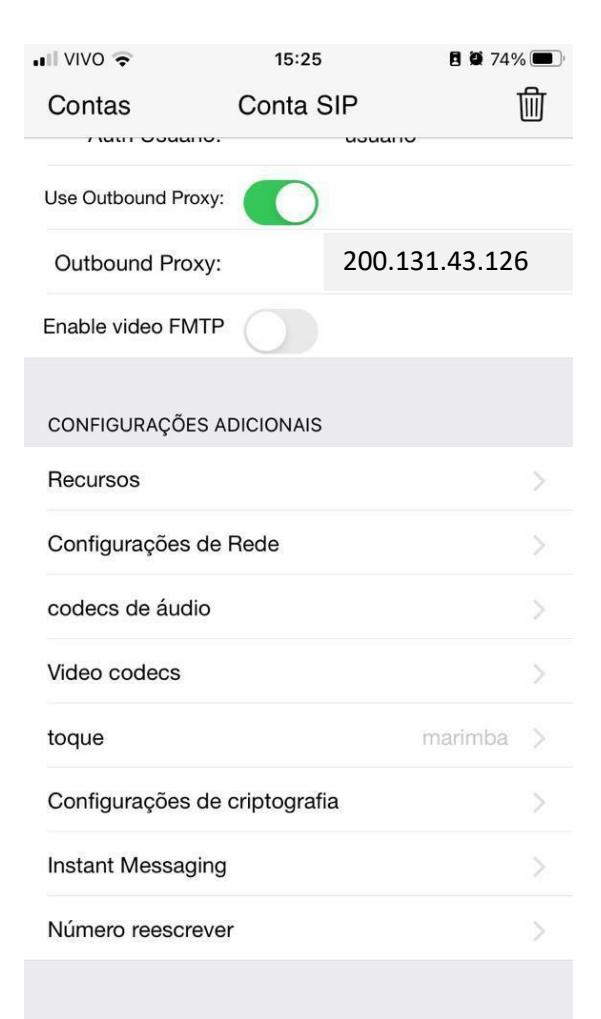

|                                                                | MANUAL            |                                             |                                                     |                                                             | Data da Revisão:<br>18/12/2024          |
|----------------------------------------------------------------|-------------------|---------------------------------------------|-----------------------------------------------------|-------------------------------------------------------------|-----------------------------------------|
| CEFET-MG                                                       | Número:<br>MN 003 | Localizador:<br>CTICVG-<br>SPHONEZOIPER-iOS | Revisão:<br>1.0                                     | <b>Página:</b><br>8/9                                       | Data para<br>Revalidação:<br>18/12/2025 |
| Título:<br>Manual de configuração do SoftPhone Zoiper para iOS |                   |                                             | Área Emite<br>Coordenaç<br>Informação<br>Varginha - | nte:<br>ão de Tecnologia da<br>o e Comunicação de<br>CTICVG |                                         |

1.9 Seguindo na tela anterior, desmarque/desabilite a opção "Ativar STUN"

| Contas Configurações de Rede Salvar |           |              |     |  |
|-------------------------------------|-----------|--------------|-----|--|
| TRANSPORTES                         |           |              |     |  |
| Enable IPv6:                        |           |              |     |  |
| Transportes                         | UDP       | DESABILIT    | ×   |  |
| RTP SSRC                            | Moderate  |              | >   |  |
| CONFIGURAÇÕES N                     | AT        |              |     |  |
| rport:                              | sinalizza | ão           | >   |  |
| Ativar STUN:                        |           |              |     |  |
| Server:                             |           | stun.zoiper. | com |  |
| Porto:                              |           | 3478         |     |  |
| Refresh:                            |           | 30           |     |  |
| CONFIGURAÇÕES AI                    | DICIONAIS |              |     |  |
| Ativar na partida:                  |           |              |     |  |
| CONFIGURAÇÕES D                     | E TLS     |              |     |  |

|                                                     | MANUAL  |                  |                             |                              | Data da Revisão:<br>18/12/2024 |
|-----------------------------------------------------|---------|------------------|-----------------------------|------------------------------|--------------------------------|
|                                                     | Número: | Localizador:     | Revisão:                    | Página:                      | Data para                      |
| <b>CEFET-MG</b>                                     | MN 003  | CTICVG-          | 1.0                         | 9/9                          | Revalidação:                   |
|                                                     |         | SPHONEZOIPER-iOS |                             |                              | 18/12/2025                     |
| Título:                                             |         |                  |                             | Área Emitente:               |                                |
| Manual de configuração do SoftPhone Zoiper para iOS |         |                  |                             | Coordenação de Tecnologia da |                                |
|                                                     |         |                  | Informação e Comunicação de |                              |                                |
|                                                     |         |                  |                             | Varginha - C                 | <b>FICVG</b>                   |

1.10 Clique em *"Register".* Verifique se o *"Status de Registro"* está *"ON",* para começar a utilizar o Zoiper.

Caso não esteja *"ON",* verifique se você está conectado a VPN do CefetMG e se a configuração do aplicativo foi feita corretamente.

| Contas             | Contas Conta SIP |                |   |  |  |
|--------------------|------------------|----------------|---|--|--|
| Status de Registro |                  |                |   |  |  |
| Register           |                  |                |   |  |  |
| OPÇÕES SIP         |                  |                |   |  |  |
| Nome da conta      | ı:               | VOIP CEFET     |   |  |  |
| Domair             | 1:               | pbxipc1.cefetm | g |  |  |
| Nome de usuário    | :                | usuario        |   |  |  |
| Password           | 1:               |                |   |  |  |
| Caller ID          | ):               | [id chamador]  |   |  |  |
| CONFIGURAÇÕES      | AVANÇADAS        |                |   |  |  |
| Auth Usuáric       | ):               | usuario        |   |  |  |
| Use Outbound Prox  | y:               |                |   |  |  |
| Outbound Proxy     | <i>r</i> :       | 200.131.43.12  | 6 |  |  |
| Enable video FMT   | P                |                |   |  |  |